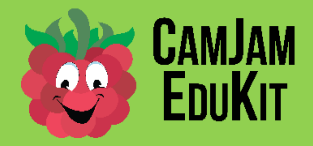

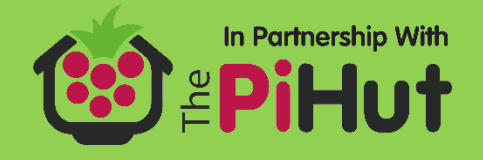

# **CamJam EduKit Robotics - Line Detection**

Project Line Detection

**Description** You will learn how to connect the line follower module to your Raspberry Pi, via the Motor Controller Board's breakout header.

### **Equipment Required**

For this worksheet you will require:

- Your robot
- The line follower sensor
- The mini breadboard
- Jumper leads (3 Male-Female, 1 Male-Male)
- A piece of paper with a 1cm wide black line down the middle; you can print out *CamJam EduKit 3 Robotics Test Line.pdf*, which is supplied with these worksheets.

In this first circuit, you will be connecting the line follower to the GPIO header of your Raspberry Pi and using Python to read the output of the line follower, which detects how much light is reflected from the surface underneath it. Before you build the circuit, look at the parts you are going to use.

### Breadboard

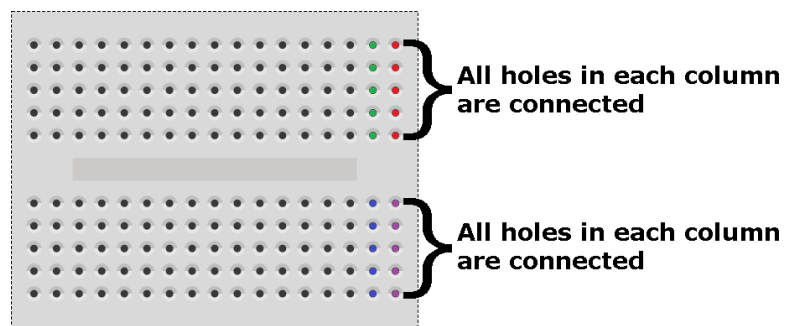

The breadboard is a way of connecting electronic components to each other without having to solder them together. They are often used to test a circuit design before creating a Printed Circuit Board (PCB).

The holes on the breadboard are connected in a pattern.

With the breadboard in the CamJam EduKit

Robotics, the columns of wires are connected together with a break in the middle. For example, all the red holes marked are connected together, but they are not connected to the purple holes, nor the green or blue ones. Therefore, any wire you poke into the red holes will be connected to other wires poked into the other red holes.

#### **Jumper Wires**

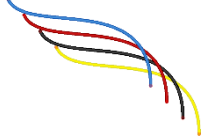

Jumper wires are used on breadboards to 'jump' from one connection to another. The ones you will be using in this circuit have different connectors on each end. The end with the 'pin' will go into the breadboard or the controller board; this is known as 'male'. The end with the piece of plastic with a hole in it will go onto the Raspberry Pi's GPIO pins or

the line follower sensor; this is known as 'female'.

**Note**: The jumper wire colours supplied in the EduKit will vary, and are unlikely to match the colours used in the diagrams.

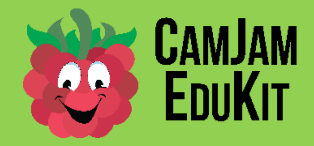

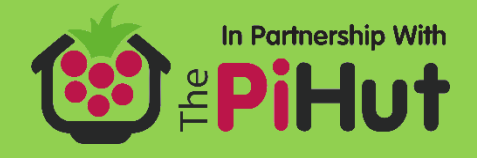

### **Line Follower Sensor**

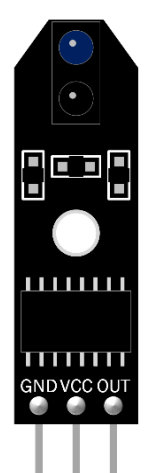

The 'line follower sensor' used in this kit, and represented by the diagram on the left, has two main working parts – a light emitter, and a light detector. The emitter sends out light of known frequency (colour) and the detector measures how much comes back. If the light is shining on a black surface, very little light will be reflected back. If it is shining on a white surface, then more light will be reflected back.

You can use this property to detect whether a robot is over a black line or over a white surface, and therefore create a line following robot.

The GND (ground) must be connected to a ground pin of the Pi, the VCC (Voltage) to a 3.3 volt power pin, and the OUT to one of the GPIO pins. This pin will be read 'HIGH' if the detector is over a black, non-reflective surface, and read 'LOW' if it is over a white, reflective surface.

Robots can use one, two or three of these sensors. With one sensor, the robot will have to seek for the line, and if it goes off the line, will have to search for the line again by moving right and

left. This is what you have in the EduKit.

# **Building the Circuit**

**Note**: Please be very careful when you connect up your line sensor as connecting it up incorrectly can damage the sensor.

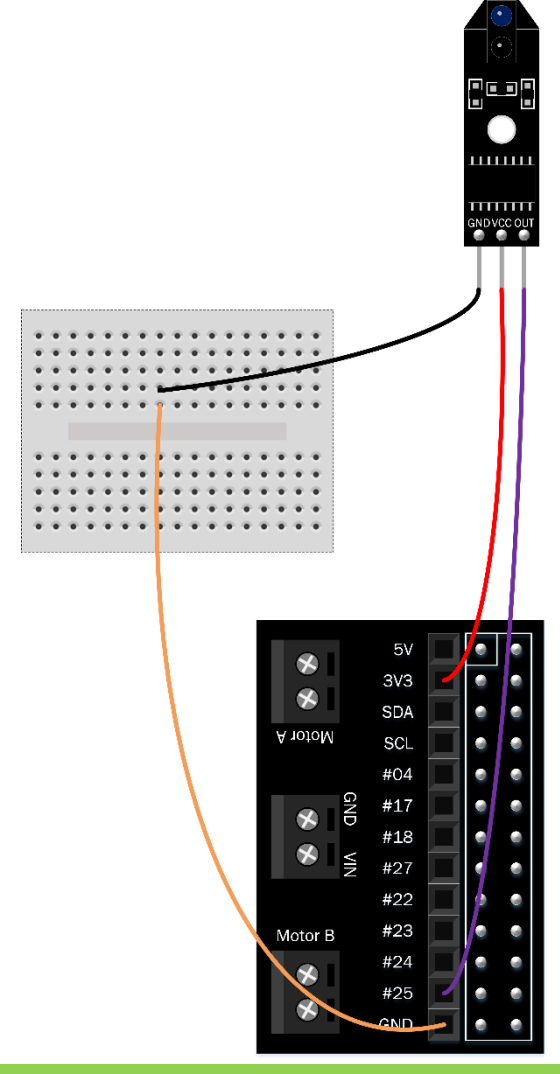

Use the three female-male jumper wires for all of the connections between the line follower and the motor controller board and breadboard. The male-male jumper connects between the ground of the controller board and the breadboard.

Connect the 'GND' (meaning ground) pin of the line sensor to the breadboard, and the breadboard to the ground of the EduKit Controller Board.

Connect the 'VCC' (meaning voltage+) pin on the line sensor to 3V3 (3.3 volts) on the EduKit Controller Board.

Lastly, connect the 'OUT' pin of the line sensor to GPIO pin 25. This pin will be used as an input pin and will get a reading from the line follower.

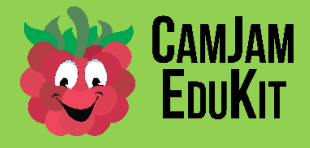

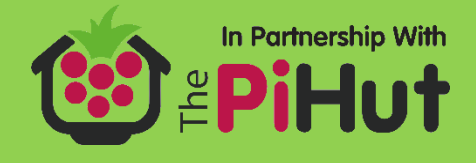

## <u>Code</u>

```
Create a new python file 5-line.py and type in the following code:
  # CamJam EduKit 3 - Robotics
  # Worksheet 5 - Line Detection
  import time # Import the Time library
  from gpiozero import LineSensor # Import the GPIO Zero Library
  # Set variables for the GPIO pins
  pinLineFollower = 25
  sensor = LineSensor(pinLineFollower)
  # Define the functions that will be called when the line is
  # detected or not detected
  def lineseen():
      print("Line seen")
  def linenotseen():
      print("No line seen")
  # Tell the program what to do with a line is seen
  sensor.when line = lineseen
  # And when no line is seen
  sensor.when no line = linenotseen
  try:
      # Repeat the next indented block forever
      while True:
          time.sleep(10)
  # If you press CTRL+C, cleanup and stop
  except KeyboardInterrupt:
      print("Exiting")
```

# **Running the Code**

Select the Run Module menu option, under the Run menu item. Alternatively, you can just press the F5 key.

Move the sensor over the paper. The message on the screen will change as the sensor detects the black and the white. You may have to adjust how far above the paper you hold the sensor. Take a note of how high the sensor is when it detects the change in black/white under it.

# How the Code Works

In the code above, you are writing two 'functions' that tell the script what to do when it either sees or does not see the line:

```
def lineseen():
    print("Line seen")
def linenotseen():
    print("No line seen")
```

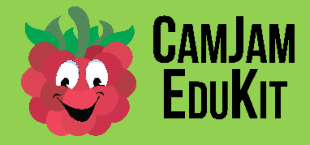

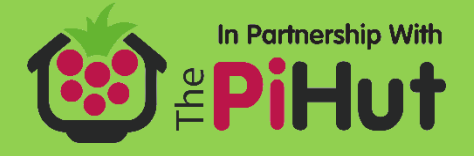

You next tell the sensor to call either of the two functions when it sees or does not see the black line: # Tell the program what to do with a line is seen sensor.when line = lineseen

# And when no line is seen sensor.when no line = linenotseen

The code then loops forever and will continue until you press the control and C keyboard buttons. In the background, GPIO Zero will detect whether the line following sensor is above the line or not.

## Next Steps

Think about how you would attach the line follower sensor to your robot at the correct height above the floor.